# IMPLEMENTASI MODULE GOOGLE PAGESPEED PADA APACHE WEB SERVER UNTUK MENINGKATKAN PERFORMA APLIKASI WEB

Muhammad Faizal Kurniawan<sup>1)</sup>, Wahyu Setianto<sup>2)</sup>, Agus Ilyas<sup>3)</sup> STMIK Widya Pratama Jl. Patriot No. 25 Pekalongan faizal@stmik-wp.ac.id, kian@stmik-wp.ac.id, agusilyas@stmik-wp.ac.id

#### Abstrak

Performa aplikasi web salah satunya dapat dipengaruhi dari konfigurasi web server yang tepat. Meskipun memiliki hardware dengan spesfikasi yang tinggi namun jika konfigurasinya tidak tepat maka performa aplikasi web yang ada di dalam web server tersebut tidak akan meningkat. Salah satu cara agar aplikasi web dapat diakses dengan cepat adalah dengan mengecilkan ukuran file yang di unduh dari web server ke browser pengguna. Selama ini developer web akan melakukan kompresi terhadap file-file gambar, js dan css sebelum diupload ke web server. Google Page Speed dalah sebuah modul ekternal yang dapat dikonfigurasikan ke dalam Apache web server untuk menggantikan tugas developer web dalam mengkompresi file-file sebelum diunggah. Fungsi dari modul ini ini adalah secara otomatis akan melakukan kompresi terhadap file-file gambar, css dan js secara realtime. Penelitian ini bertujuan untuk menguji performa aplikasi web sebelum dan setelah mengimplementasikan module Google Page Speed pada web server yang dalam penelitian ini menggunakan Apache Web Server.

Kata kunci: optimasi web, kompresi konten, web server

#### 1. Pendahuluan

Seiring dengan meningkatnya layanan akses ke jaringan internet, maka semakin banyak aplikasiaplikasi berbasis web yang dibuat. Aplikasi berbasis web memiliki kelebihan dibandingkan dengan aplikasi desktop antara lain karena tidak perlu diinstall di perangkat pengguna dan proses update dapat perlu dilakukan. Portal berita, media sosial, game, aplikasi perkantoran hingga ecommerce sebagian besar tersedia dalam bentuk aplikasi web. Berbeda dengan aplikasi desktop yang terinstall langsung pada perangkat pengguna, aplikasi web disimpan didalam web server. Web server bertugas menjembatani kebutuhan pengguna dan aplikasi. Salah satu web server yang banyak digunakan adalah Apache.

Apache banyak digunakan karena kemudahan instalasi dan konfigurasinya. Seluruh file pada aplikasi web tersimpan di dalam web server dan pengguna aplikasi dapat mengakses melalui jaringan baik itu intranet maupun internet. Karena file-file pada aplikasi web tersimpan di dalam web server, maka cepat atau tidaknya loading sebuah aplikasi web dapat dipengaruhi oleh beberapa hal antara lain: bandwith jaringan yang tersedia, spesifikasi dan konfigurasi web server dan perfoma dari aplikasi web itu sendiri.

penelitian telah dilakukan Berbagai untuk meningkatkan performa aplikasi web baik dari sisi jaringan, web server maupun teknik pemrogramannya. Salah satu cara meningkatkan kecepatan aplikasi web adalah dengan cara mengusahakan agar file-file assets (file gambar, css dan js) yang diakses oleh pengguna berukuran sekecil mungkin, karena semakin kecil filenya maka makin kecil bandwith yang dibutuhkan untuk mengaksesnya dan makin cepat pula loading aplikasinya. File-file dapat dikecilkan dengan cara melakukan kompresi sebelum diunggah di webserver, namun demikian cara ini tentunya memakan waktu dan tenaga bagi pada developer web.

Modul google page speed adalah sebuah module tambahan yang dapat diinstall pada web server. Saat ini modul page speed tersedia untuk Apache Nginx. Modul ini berfungsi untuk dan mengotomatisasi proses kompresi file assets. Modul page speed secara otomatis membuat potongan gambar sesuai dengan ukuran yang didefinisikan. Module page speed juga mampu melakukan kompresi dan caching terdapat file css dan js secara otomatis. Penelitian ini bertujuan mengimplementasikan modul google page speed pada Apache web server dan untuk menguji

performa aplikasi web sebelum dan setelah web server dikonfigurasi dengan modul ini.

Hipotesa dari penelitian ini adalah performa aplikasi web akan meningkat setelah google page speed diaktifkan. Namun kemungkinan peningkatan performa akan terjadi setelah web diakses pada kali kedua, sedangkan pada saat pertama diakses kemungkinan akan terjadi perlambatan karena ada proses kompresi dan caching yang dilakukan oleh module page speed. Proses pengujian akan dilakukan menggunakan metode pretest-postest dengan tool penggujian yaitu: GTMetrix dan Google PageSpeed Insight.

### 2. Metode Penelitian

#### 2.1 Kerangka Pemikiran

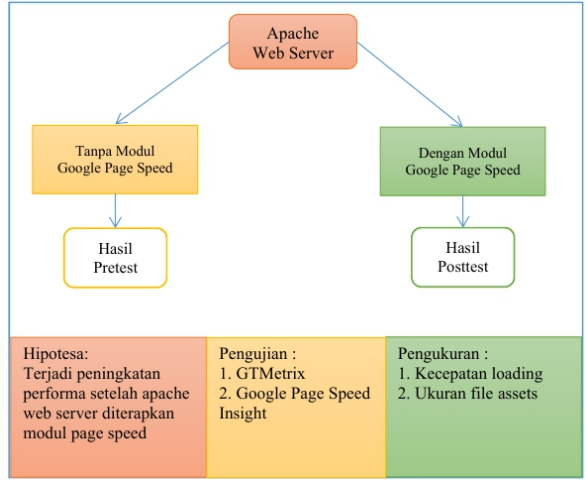

Gambar 1. Kerangka Pemikiran

### 2.2 Tahapan Eksperimen

Beberapa tahapan dilakukan dilakukan melakukan eksperimen, yaitu: (1) Persiapan (2) Instalasi dan Konfigurasi VPS (3) Pembuatan Halaman Uji (4) Pengujian

### 2.2.1 Persiapan

Pada tahap persiapan, dilakukan dengan mempersiapkan lingkungan server. Server yang digunakan memiliki spesifikasi sebagai berikut:

- CPU 1 Core
- Memory 1024 MB
- SSD 20 GB
- OS : Debian 10

#### 2.2.2 Instalasi dan konfigurasi VPS

Tahapan berikutnya adalah dengan melakukan instalasi dan konfigurasi VPS. Tahapan instalasi adalah:

Instalasi Apache 2.4, perintah untuk melakukan instalasi Apache 2.4 adalah sebagai berikut:

#### sudo apt-get install apache2

Instalasi Module PageSpeed, modul pagespeed dapat diunduh dilaman resmi Google Developer, yaitu dialamat url berikut: https://developers.google.com/speed/pagespeed/ module. Perintah yang digunakan untuk melakukan tahapan instalasi modul pagespeed adalah

wget https://dlssl.google.com/dl/linux/direct/mod-pagespeedstable\_current\_amd64.deb dgpk -i mod-pagespeedstable current\_amd64.deb

### 2.2.2.1 Pembuatan Halaman Uji

Langkah berikutnya adalah dengan membuat halaman web sebagai bahan uji coba. Halaman yang dibuat memuat assets berupa gambar, css dan javascript.

### 2.2.2.2 Pengujian

Tahap terakhir adalah dengan melakukan pengujian pre test dan post test. Alat bantu pengujian menggunakan GTMetrix dan Google PageSpeed Insight, dimana akan dibanding performa halaman yang telah dibuat sebelumnya pada saat sebelum mengaktifkan modul pagespeed dan sesudah mengaktifkan modul pagespeed.

## 3. Hasil Sistem

Halaman uji coba yang dibuat pada penelitian ini adalah sebuah halaman web yang dibuat dengan format HTML yang memuat:

- Gambar yang berukuran antara 244 KB hingga 2 MB

- Non-compressed file css yang merupakan file bawaan dari Bootstrap dan juga menggunakan tema dari Bootwatch.

- Non-compressed file javascript yang merupakan file bawaan Boostrap dan juga tambahan JQuery.

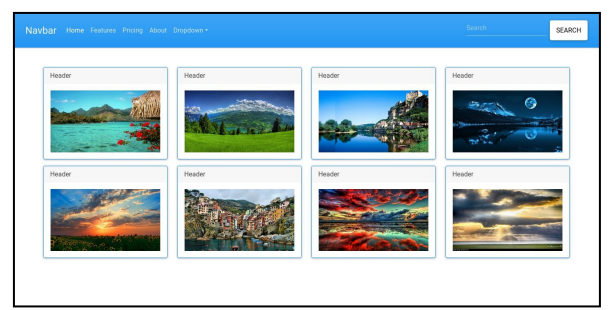

Gambar 2. Halaman Uji

## 4. Pengujian

#### 4.1. Uji Pre Test

Uji pre test dilakukan dengan mengukur halaman uji coba pada Apache 2.4 sebelum mengaktifkan modul PageSpeed. Berikut ini adalah hasil tangkapan layar dari GTmetrix dan Google PageSpeed Insight.

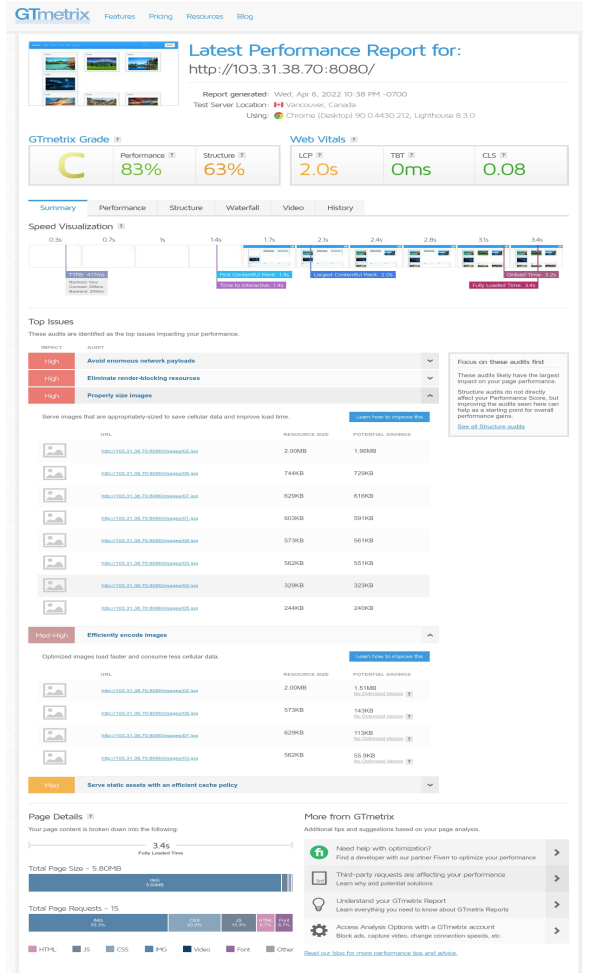

Gambar 3. Hasil Pre Test dengan GTmetrix

| http://103.31.38.70:8080/                                                                                                    | Analyz                                                                                                    |
|----------------------------------------------------------------------------------------------------|----------------------------------------------------------------------------------------------------|
| . Mo                                                                                                    | oblie Desktop                                                                                             |
| Discover what your real users are experience                                                                                                    | sing                                                                                                    |
| Learn how your site has performed, based on data from                                                                                                    | your actual users around the world.                                                                       |
| This URL Origin                                                                                                    |                                                                                                    |
| The Chi<br>suff                                                                                                    | No data found.<br>come User Experience Report does not have<br>cient real-world speed data for this page. |
| Diagnose performance issues     See detailed analysis and recommendations from loadii                                                                                                    | ng your site in a simulated environment.                                                                  |
| This URL                                                                                                    |                                                                                                    |
| @ http://103.31.38.70.8080/                                                                                                    |                                                                                                    |
| Values are estimated and may vary. This performance as calculated and may vary. This performance access a calculated access through from these methods.           0         0-49         0-50         0-50                                                                                                    |                                                                                                    |
| METRICS                                                                                                    | Expand vie                                                                                                |
| First Contentful Paint     0.9 S                                                                                                    | Time to Interactive     0.9 S                                                                             |
| Speed Index                                                                                                    | <ul> <li>Total Blocking Time</li> </ul>                                                                   |
| 2.1 s                                                                                                    | 0 ms                                                                                                    |
| Largest Contentful Paint<br>1.2 s                                                                                                    | Cumulative Layout Shift 0.667                                                                             |
| Captured at Apr 7, 2022, 12:53 PM GMT+7 Captured at Apr 7, 2022, 12:53 PM GMT+7 Captured at Apr 7, 2022, 12:54 PM GMT+7 Captured at Apr 7, 2022, 12:54 PM GMT+7 Captured at Apr 7, 2022, 12:54 PM GMT+7 Captured at Apr 7, 2022, 12:54 PM GMT+7 Captured at Apr 7, 2022, 12:54 PM GMT+7 Captured at Apr 7, 2022, 12:54 PM GMT+7 Captu | sktop with Lighthouse 9.3.0 & Single page load<br>tilling Ø Using HeadlessChromium 98.0.4758.102 with Ir  |
| View Treemap                                                                                                    |                                                                                                    |
| PPOPTIVATIES Spontium  Property size images  Sovie images in next-gen formats                                                                                                    | Show audits relevant to: Discussion 2005 EEE LLC: CO<br>Extended Same<br>2.265 =<br>1.245 s               |
| Eliminate render-blocking resources                                                                                                    | 0.68 s                                                                                                    |
| Efficiently encode images                                                                                                    | - 0.16 s -                                                                                                |
| i nese suggestions can help your page load faster. They don't directly affect the                                                                                                    | Performance score.                                                                                        |
| DIAGNOSTICS                                                                                                    |                                                                                                    |
| ▲ Serve static assets with an efficient cache policy - 10 resources                                                                                                    | rces found                                                                                                |
| Image elements do not have explicit width and height                                                                                                    |                                                                                                    |
| Avoid enormous network payloads - Total size was 3,261 Ki                                                                                                    | B                                                                                                    |
| <ul> <li>Avoid chaining critical requests — 4 chains found</li> </ul>                                                                                                    |                                                                                                    |
| $\odot$ . Keep request counts low and transfer sizes small $-15$ requ                                                                                                    | ests - 3,261 KiB                                                                                          |
| <ul> <li>Largest Contentful Paint element = 1 element found</li> </ul>                                                                                                    |                                                                                                    |
| <ul> <li>Avoid large layout shifts — 5 elements found</li> </ul>                                                                                                    |                                                                                                    |
| <ul> <li>Avoid long main-thread tasks — 1 long task found</li> </ul>                                                                                                    |                                                                                                    |
|                                                                                                    |                                                                                                    |

#### Gambar 4. Hasil Pre Test dengan Google PageSpeed Insight

Melihat hasil pre test dari kedua tools (GTmetrix dan Google PageSpeed Insight), terlihat ada salah 1 indikator yang direkomendasikan oleh kedunya yang berkaitan dengan penelitian ini yaitu properly size images. Hal disebabkan karena website uji coba menggunakan gambar dengan ukuran 1920x1080 tetapi hanya menampilkannya dengan ukuran lebar 270. Hal ini tentunya akan membuat loading halaman akan lambat, karena file gambar yang diunduh oleh browser tetap file gambar yang berukuran 1090x080. Idealnya jika jika gambar yang akan ditampilkan berukuran lebar 270 maka seharusnya gambar harus terlebih dulu di resize dengan ukurun lebar 270 juga. Harapannya dengan menggunakan modul PageSpeed gambar-gambar akan diresize terlebih secara

otomatis sesuai dengan ukuran yang didefinisikan sebelum ditampilkan ke browser.

#### 4.2. Uji Post Test

Tahap Post Test dilakukan dengan terlebih dahulu mengaktifkan modul PageSpeed pada Apache dan mengaktifkan fungsi-fungsi yang berkaitan dengan optimasi file assets

| <pre>IfModule pagespeed_module&gt;     # Turn on mod_pagespeed. To completely disable mod_pagespeed, you     # can set this to "off".     ModPagespeed on</pre>              |        |
|----------------------------------------------------------------------------------------------------|--------|
| <pre># Direct Apache to send all HTML output to the mod_pagespeed<br/># output handler.<br/>AddOutputFilterByType MOD_PAGESPEED_OUTPUT_FILTER text/html</pre>                |        |
| <pre># If you want mod_pagespeed process XHTML as well, please uncomment this<br/># line.<br/># AddOutputFilterByType MOD_PAGESPEED_OUTPUT_FILTER application/xhtml+xm</pre> | ;<br>1 |

Gambar 5. Mengaktifkan Modul PageSpeed

| <pre># Explicitly enables specific filters. This is useful in<br/># conjuction with ModPagespeedRewriteLevel. For instance, filters<br/># not included in the CoreFilters may be enabled using this<br/># directive. This directive contains a comma-separated list of<br/># filter names, and can be repeated.<br/>#</pre>                                                                                                    |
|----------------------------------------------------------------------------------------------------|
| 77                                                                                                    |
| ModPagespeedEnableFilters rewrite_images                                                                                                    |
| ModPagesneedEnableEilters rewrite javascrint rewrite css                                                                                                    |
| Hour agespectel abier iters rewrite_javaser ipt, rewrite_cas                                                                                                    |
| ModPagespeedEnableFilters collapse_whitespace,elide_attributes                                                                                                    |
| ModPagespeedEnableFilters inline images resize images                                                                                                    |
| The age of the second second |
| ModPagespeedEnableFilters recompress_images                                                                                                    |
| ModPagespeedEnableEilters combine javascript combine css                                                                                                    |
| The agespected atter i compare_javaser ipt, compare_033                                                                                                    |
|                                                                                                    |

Gambar 6. Mengaktifkan Filter Modul PageSpeed

Setelah modul PageSpeed diaktifkan, ada beberapa perubahan yang terjadi ketika melihat source kode dari halaman uji yang dihasilkan di browser. Nama file javascript, css dan file gambar berubah. Hal ini dikarenakan sebelum ditampilkan dibrowser, modul PageSpeed akan mengoptimalkan ukuran gambar, css, javascript serta html.

| <meta content="IE=edge" http-equiv="X-UA-Compatible"/>                                                                |
|----------------------------------------------------------------------------------------------------|
| <meta content="width=device-width, initial-scale=1.0" name="viewport"/>                                               |
| <pre><link href="vendor/twbs/bootstrap/dist/css/A.bootstrap.css.pagespeed.cf.o7Q3W0kAWw.css" rel="stylesheet"/></pre> |
| <li>k rel="stylesheet" href="assets/A.bootstrap.css.pagespeed.cf.kDt7V-0awR.css"&gt;</li>                             |
| <script src="assets/jguery-3.6.0.js.pagespeed.jm.lTAlTkw2aV.js"></script>                                             |
| <pre><scrint src="vendor/twbs/bootstran/dist/is/bootstran hundle is nadespeed in Aa5T2t444T is"></scrint></pre>       |

Gambar 7. File CSS dan Javascript dimampatkan oleh modul PageSpeed

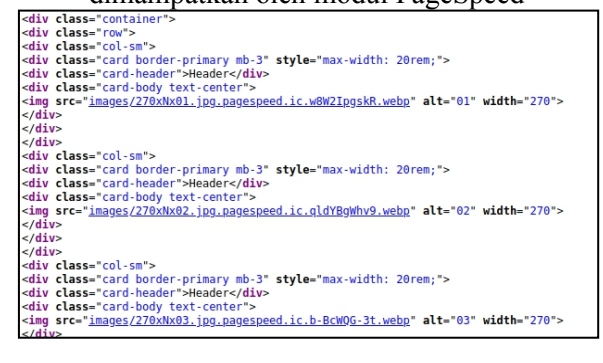

Gambar 8. File gambar diresize oleh modul PageSpeed sesuai ukuran yang didefinisikan

Perubahan juga terjadi ketika halaman uji di test menggunakan GTmetrix dan Google PageSpeed Insight. Terlihat bahwa sebelum mengaktifkan modul PageSpeed, halaman uji coba mendapat skor C pada GTmetrix dan 75 pada Google PageSpeed Insight. Namun setelah modul PageSpeed diaktifkan, halaman uji mendapatkan skor A pada GTmetrix dan 95 pada Google PageSpeed Insight. Selain itu rekomendasi properly size images juga sudah muncul lagi. Hal ini dapat disimpulkan bahwa gambar yang di tampilkan dibrowser sudah optimal.

|                                                                                                    |                                                                                                    | Latest Pe                                              | erforma<br>31.38.70:                                                    | nce R<br>8080/                                                                                                    | leport 1                                                                                                    | or:                                                                                                    |                                                                                                    |                                                             |
|----------------------------------------------------------------------------------------------------|----------------------------------------------------------------------------------------------------|--------------------------------------------------------|-------------------------------------------------------------------------|----------------------------------------------------------------------------------------------------|----------------------------------------------------------------------------------------------------|----------------------------------------------------------------------------------------------------|----------------------------------------------------------------------------------------------------|-------------------------------------------------------------|
| -                                                                                                    |                                                                                                    | Report generated<br>Test Server Location<br>Using      | : Thu, Apr 7, 20:<br>: H Vancouver, I<br>: 😨 Chrome (De                 | 22 12:15 AM<br>Canada<br>sktop) 90.0.4                                                                                                    | -0700<br>1430.212, Lighth                                                                                                    | ouse 8.3.0                                                                                                    |                                                                                                    |                                                             |
| GTmetrix                                                                                                    | Grade 👔                                                                                                    |                                                        | Web Vit                                                                 | als 1                                                                                                    |                                                                                                    |                                                                                                    |                                                                                                    |                                                             |
| A                                                                                                    | Performance 3<br>90%                                                                                                    | Structure 1                                            | LCP #                                                                   | 5                                                                                                    |                                                                                                    |                                                                                                    | ols #<br>0.09                                                                                                    |                                                             |
| Summary                                                                                                    | Performance S                                                                                                    | Structure Waterfall                                    | Video H                                                                 | listory                                                                                                    |                                                                                                    |                                                                                                    |                                                                                                    |                                                             |
| Speed Visu                                                                                                    | ualization 2                                                                                                    |                                                        |                                                                         |                                                                                                    |                                                                                                    |                                                                                                    |                                                                                                    |                                                             |
|                                                                                                    |                                                                                                    |                                                        |                                                                         |                                                                                                    | and the second                                                                                                    | Property in the second                                                                                                    | a see that the set                                                                                                    |                                                             |
| -                                                                                                    | TTFB: 410/115<br>Padleet: Dni<br>Constal: 205ma<br>Basharet: 205ma                                                                                                    |                                                        | First Contentful 9                                                      | ent 125<br>e 125                                                                                                    | Largest Contentful Pe                                                                                                    | int 1.6s                                                                                                    | Onload Time: 2.1s                                                                                                    |                                                             |
| Top Issues<br>These audits an                                                                                                    | TTE: 410ms<br>Relevant fram<br>Backward 200ms<br>e identified as the top issues impart<br>AUDIT                                                                                                    | cling your performance.                                | First Contentful I                                                      | ent: 12s<br>e: 12s                                                                                                    | Largest Contentful Pe                                                                                                    | in: 1.6s                                                                                                    | Onload Time: 235                                                                                                    | •                                                           |
| Top Issues<br>These audits an<br>IMPACT<br>High                                                                                                | TITE: Stores                                                                                                    | cling your performance.<br>esources                    | First Contentful P                                                      | ent 125<br>e 125                                                                                                    | Largest Contentful Pa                                                                                                    | Foc                                                                                                    | Onload Time: 235<br>Rely Loaded Time: 236<br>us on these audits fin                                                                                                    | st                                                          |
| Top Issues<br>These audits an<br>IMPACT<br>High<br>Med-Low                                                                                     | ETERS SUMME<br>Research 2000<br>e dentified as the top issues impar-<br>Auerr<br>Eliminate render-blocking o<br>Use HTTP/2 for all resource                                                                                                    | eting your performance.<br>esources                    | First Coments (1)                                                       | ent 12s<br>e 12s                                                                                                    | Largest ConnentNi Pe                                                                                                    | Focu<br>Thes<br>impa                                                                                                    | Dikks Time: 2.5<br>P.& Losded Time: 2.5<br>us on these audits fin<br>se audits likely have the<br>kt on your page perform                                                                                                    | st<br>large                                                 |
| Top Issues<br>These audits an<br>IMPACT<br>High<br>Med-Low<br>Mad-Low                                                                          | ETERS HONOR<br>Research 2000<br>e identified as the top issues impair<br>AUGHT<br>Eliminate render-blocking in<br>Use HTTP12 for all resource<br>Use a Content Delivery Neth                                                                                                    | cting your performance.<br>esources<br>s<br>work (CDN) | First Consults (1)                                                      | ent 125                                                                                                    | Largest Connerthal Pe                                                                                                    | Focu<br>Thes<br>impa<br>Struc<br>affec<br>impr                                                                                                    | Delosed Time 2.28<br>F.4y Loaded Time 2.36<br>us on these audits likely have the<br>cli on your page perform<br>the cli on your page and on of erec<br>4 your Performance Soc                                                                                                    | st<br>large<br>hance<br>thy<br>tre, b,                      |
| Top Issues<br>These audits an<br>IMPACT<br>High<br>Med-Low<br>Med-Low<br>Low                                                                   | ETERATION<br>TERMINATION<br>AUDIT<br>Element find as the top issues impair<br>AUDIT<br>Elementar render-blocking re<br>Use HTTP/2 for all resource<br>Use a Centent Delivery Net-<br>Reduce unused JavaScript                                                                                                    | cting your performance.<br>esources<br>s<br>work (CDN) | First Connerth ( )                                                      | ert 12:                                                                                                    | Largest Contential Pe                                                                                                    | Focu<br>Thes<br>impass<br>Struct<br>affect<br>help<br>perfo                                                                                                    | Debod Time 23<br>Figh Loaded Time 23<br>Figh Loaded Time 23<br>to an our page perform<br>them page for the performance So<br>young the works when the the<br>them performance So<br>young the works when the the<br>them performance So<br>young the works when the the<br>them performance So<br>young the works when the the<br>the them performance So<br>young the works when the the<br>the them performance So<br>young the works when the the<br>the the the the the the the the the<br>the the the the the the the the the<br>the the the the the the the the the the<br>the the the the the the the the the the                                                                                                    | st<br>larges<br>nance.<br>thy<br>pre, bu<br>sre cal         |
| Top Issues<br>Inese audits an<br>INEPACT<br>High<br>Med-Low<br>Low<br>Low                                                                      | Extension of the second second                                                                                                    | cing your performance.<br>securces<br>s<br>work (CDN)  | First Connerth ( )                                                      | ert 12:                                                                                                    | Lagest Contential Per                                                                                                    | Focu<br>Thes<br>impa<br>Struct<br>affect<br>impre-<br>perfo<br>Secu                                                                                                    | United Time 228<br>Fight Loaded Time 228<br>Fight Loaded Time 228<br>Us on these audits likely have the<br>tot on your page perform<br>the audits likely have the<br>tot on your page perform<br>the audits do not direct<br>dy our Performance Soft<br>dy our Performance Soft<br>as a sarity particular for<br>or sminne gains.                                                                                                    | st<br>large:<br>nance<br>thy<br>xre, bu<br>sre ca<br>werall |
| Top Issues<br>These audits an<br>INPACT<br>High<br>Mad-Low<br>Low<br>Low                                                                       | Autor<br>Autor<br>Au | sting your performance.<br>esources<br>work (CDM)      | More                                                                    | from GTm                                                                                                    | Lagos Conord. Fe                                                                                                    | Focu<br>Thes<br>impa<br>affect<br>affect<br>affect<br>affect<br>before<br>before<br>b                                                                                                    | Colude Time 228<br>FR4/Looded Time 228<br>FR4/Looded Time 228<br>us on these euclids fin<br>execution scars age perform<br>the euclid scan of the example<br>the euclid scan of the<br>scars age performance score<br>rowing the audits scan of the<br>scars age as the euclid scars and the<br>the euclid scars and the<br>euclid scars and the<br>euclid scars and the euclid scars and the<br>euclid scars and the euclid scars and the<br>euclid scars and the euclid scars and the<br>euclid scars and the euclid scars and the<br>euclid scars and the euclid scars and the<br>euclid scars and the euclid scars and the euclid scars and the<br>euclid scars and the euclid scars and the euclid scars and the<br>euclid scars and the euclid scars and the euclid scars and the euclid scars and the euclid scars and the euclid scars and the euclid scars and the euclid scars and the | st<br>larges<br>thy<br>see ca<br>verall                     |
| Top Issues<br>These audits an<br>INFACT<br>High<br>Med-Low<br>Low<br>Low<br>Page Deta                                                          | Autor     Autor     A                                                                                                    | sting your performance.<br>essurces<br>work (CDM)      | And Connected<br>The Soliton Sol<br>The Soliton Sol<br>More<br>Addition | from GTml<br>lips and sugge                                                                                                    | Langez Contenti l Pa<br>v<br>v<br>v<br>etrix<br>stores based on your                                                                                                    | Focu<br>These<br>affect<br>import<br>setup<br>Setup                                                                                                    | Chikke Time 21<br>Efft (Looke Time 21<br>Efft (Looke Time 21)<br>as and these avails<br>to a wards leave the<br>variage area of the time avail<br>to a variage performance and<br>the variage area of the time<br>tare avails seen he<br>manne gains.                                                                                                    | st<br>large<br>nance<br>thy<br>see ca<br>werall             |
| Top Issues<br>These audits an<br>Issewort<br>High<br>Med-Low<br>Low<br>Low<br>Page Deta<br>Your page conte                                     | Accel large layed white a classes of the second second sec                                                                                                    | cting your performance.                                | More<br>Addition                                                        | from GTmi<br>Hips and sugge<br>Need help w<br>Find a develop                                                                                            | Langua Cardon de Est                                                                                                    | Focu<br>These<br>impa<br>structure<br>affect<br>affect<br>affe                                                                                                    | ChicksTime 28<br>All Locate Time 21<br>All Locate Time 21<br>as on these audits in<br>one addit location and and and and<br>the audit of a pair radge and<br>the audit seen. In<br>the audit seen. In<br>the audit seen. In<br>this .                                                                                                    | st<br>larger<br>thy<br>tre, bu<br>see ca<br>verall          |
| Top Issues<br>Interest and its an<br>INTEREST<br>High<br>Midd-Low<br>Low<br>Low<br>Page Deta<br>Page Deta<br>Your page control<br>Total Page S | Action Control Control Co                                                                                                    | child pour performance.                                | More<br>Addrow                                                          | from GTmd<br>Figs and sugge<br>Need help w<br>Find a develop<br>Third-party r<br>Learn why and                                                          | etria et a construit de la construit de la con | Foci<br>These<br>These<br>T | Collection and Collection and Collec                                                                                                    | st<br>large<br>thy<br>xe, b,<br>werall                      |
| Top Issues<br>Interest audits an<br>Issear<br>High<br>Med-Low<br>Low<br>Page Deta<br>Your page control<br>Total Page S                         | Alert Area Control Control Contro                                                                                                    | ching your performance.                                | More<br>Astron                                                          | from GTmi<br>I too<br>Floor GTmi<br>I too and rucge<br>Need help w<br>Find a davelop<br>Third-party r<br>Learn why and<br>Tips and Tric<br>Shortost, op | expect consist in                                                                                                    | Focu<br>These<br>Structure<br>affect<br>impart<br>participant<br>participant<br>Structure<br>Structure<br>Structu                                                                                                    | Collection These audits for<br>an and these audits for<br>an audit lawy have the<br>does your page patient<br>that audits and the your page patient<br>that audits and so not deter<br>that audits and so not deter<br>that audits and so not deter<br>that audits and so not deter<br>that audits and so not deter<br>as a subtract audits<br>as a subtract audits<br>as a subtract audits<br>this.                                                                                                    | st<br>large<br>mance<br>thy<br>ore, bu<br>ere ca<br>werail  |

Gambar 9. Hasil pengujian GTmetrix setelah mengaktifkan modul PageSpeed

|                                                                                                    |                                                                                                    |                                                                   |                                                | Analyze                                                                                                    |
|----------------------------------------------------------------------------------------------------|----------------------------------------------------------------------------------------------------|-------------------------------------------------------------------|------------------------------------------------|----------------------------------------------------------------------------------------------------|
|                                                                                                    | Mobile                                                                                                    | Desktop                                                           |                                                |                                                                                                    |
| Discover what your real user<br>Learn how your site has performed, I<br>This URL Origin                                                                                                    | s are experiencing<br>based on data from your ac                                                                                                    | tual users around the                                             | world.                                         |                                                                                                    |
|                                                                                                    | The Chrome Us sufficient rea                                                                                                    | No data found.<br>er Experience Report :<br>I-world speed data fo | does not have<br>r this page.                  |                                                                                                    |
| Diagnose performance issue     See detailed analysis and recommen                                                                                                    | ts<br>Idations from loading your :                                                                                                    | site in a simulated env                                           | ironment.                                      |                                                                                                    |
| http://103.31.38.70:8080/                                                                                                    |                                                                                                    |                                                                   |                                                |                                                                                                    |
| 95       Performance       Values are estimated and may vary. The performance detectly from these metrics. See call       0 -0-9     0 -0-9                                                                                                    | tce score is calculated<br>subtor.<br>90-100                                                                                                    |                                                                   |                                                |                                                                                                    |
| TRICS                                                                                                    |                                                                                                    |                                                                   |                                                | Expand view                                                                                                    |
| 0.9 s                                                                                                    |                                                                                                    | <ul> <li>Time to Intera</li> <li>0.9 s</li> </ul>                 | ctive                                          |                                                                                                    |
| • Speed Index<br>0.9 s                                                                                                    |                                                                                                    | <ul> <li>Total Blocking</li> <li>0 ms</li> </ul>                  | Time                                           |                                                                                                    |
| <ul> <li>Largest Contentful Paint</li> <li>1.0 s</li> </ul>                                                                                                    |                                                                                                    | Cumulative La 0.118                                               | iyout Shift                                    |                                                                                                    |
| Captured at Apr 7, 2022, 2:21 PM GMT+7 C Initial page load                                                                                                    | Contraction Construction Construction                                                                                                    | Lighthouse 9.3.0                                                  | 🆧 Single page load<br>🕲 Using HeadlessChromium | 98.0.4758.102 with Ir                                                                                                    |
| View Treemap                                                                                                    | 800 800                                                                                                    | ECC E                                                             |                                                |                                                                                                    |
|                                                                                                    |                                                                                                    |                                                                   | Show audits relevant to:                       | FCF TRI LCF CLS                                                                                                    |
| PORTUNITIES                                                                                                    |                                                                                                    |                                                                   | Show addits relevant to.                       | For the late sala                                                                                                    |
| PORTUNITIES<br>portunity<br>Eliminate render-blocking resources                                                                                                    |                                                                                                    |                                                                   | Show addits relevant to.                       | Estimated Savings                                                                                                    |
| PORTUNITIES<br>portunity<br>Eliminate render-blocking resources<br>Reduce unused JavaScript                                                                                                    |                                                                                                    |                                                                   | Show addits relevant to:                       | Estimated Savings<br>0.67 s ~<br>0.16 s ~                                                                                                    |
| PORTUNITIES<br>portunity<br>Eliminate render-blocking resources<br>Reduce unused JavaScript<br>see suggestions can help your page load faster. They                                                                                                    | don't <b>directly affect</b> the Performa                                                                                                    | nce soore.                                                        | Show audits relevant to.                       | Estimated Savings<br>0.67 s ~<br>0.16 s ~                                                                                                    |
| nontruntTLES<br>unrunty<br>Eliminate render-blocking resources<br>Reduce unused JavaScript<br>ee suggestime can help your page load tester. They<br>anoStrics                                                                                                    | don't directly affect the Performa                                                                                                    | nce score.                                                        | Show additis nerwanti to.                      | Estimated Savings<br>0.67 s ~<br>0.16 s ~                                                                                                    |
| PORTUNITIES<br>Infinities<br>Reduce unused JavaScript<br>Reduce unused JavaScript<br>we suggestion can help you page koad taster. They<br>VISIODITIOS<br>Image elements do not have explicit utility                                                                                                    | don't directly affect the Performa<br>v and height                                                                                                    | nce score.                                                        |                                                | Estimated Savings<br>0.67 s v<br>0.16 s v                                                                                                    |
| NonFruinTites entrinely  Eliminate render Nocking resources  Reduce snused JanaScript  Reduce snused JanaScript  UNIOSTICS  Image Remetits do not have explicit ulatt  A transport                                                                                                    | don't drecky affect the Performa<br>x and height<br>19 found                                                                                                    | nce score.                                                        | Show additis relevant to                       | Est ini L2 ilia<br>Estimated Savings<br>0.67 s ~<br>0.16 s ~                                                                                          |
| OnTUNITIES  Interview  Interview  Reduce university Reduce university Reduce university Reduce university Reduce they pays page boal faster: They acted these Interview And channing critical requests — 4 chai New programment for the main family and there are a they Interview Interview  | don't drecky affect the Performa<br>n and neight<br>15 found<br>6 semal – 15 requests - 27                                                                                                    | nce score.                                                        |                                                | Extinated Savings                                                                                                    |
| PORTUNATIES  Internity  Eliminate mater blocking resources  Reduce unused JavaScript  Reduce unused JavaScript  Internity  Internity  Internit | don't directly affect the Performa<br>h and height<br>to found<br>s email — 15 requests + 27<br>ment found<br>unt                                                                                                    | nce score.<br>9 KoB                                               |                                                | Extracted Sectors                                                                                                    |
| PROTUNTES protony                                                                                                    | don't dreedy affect the Performance of the Sector of the Sector of the S | nce score.                                                        |                                                | EXPENSION SUMMERS                                                                                                    |
| PROTUNTES proving                                                                                                    | don't design affect the Performant<br>In and basign t.<br>We found<br>In and I - 15 requests - 27<br>ment found<br>and<br>found these numbers shart detect                                                                                                    | D KOB                                                             | 5709 addis (meoar) 10                          | EAC 111 LOC LLAS<br>Extended Savings<br>0.67 2 v<br>0.168 v<br>v<br>v<br>v<br>v<br>v<br>v<br>v<br>v<br>v<br>v<br>v<br>v<br>v<br>v<br>v<br>v<br>v<br>v |

Gambar 10. Hasil pengujian Google PageSpeed Insight setelah mengaktifkan modul PageSpeed

#### 5. Kesimpulan dan Saran 5.1. Kesimpulan

Dari hasil penelitian yang telah dilakukan terdapat beberapa hal yang menjadi kesimpulan antara lain:

 Modul PageSpeed dapat diterapkan dengan mudah dengan menggunakan Apache web server.
 Modul PageSpeed terbukti dapat mengoptimalkan file-file assets pada halaman web.

(3) Hasil pengujian menggunakan GTmetrix dan Google PageSpeed Insight menunjukkan bahwa setelah menerapkan module PageSpeed perfoma halaman web uji coba menjadi meningkat dan sangat baik.

## 5.2. Saran

Penerapan modul PageSpeed pada Apache web server telah terbukti meningkatkan perfoma halaman web. Namun demikian penelitian hanya terbatas membahas penggunaan modul tersebut pada Apache web server. Saran untuk peneliti selanjutnya adalah dengan menerapkan modul ini untuk web server lain seperti Nginx, Open Lite Speed dan lain sebagainya.

# DAFTAR PUSTAKA

- Garry. (2012). Apa Kegunaan Folder Assets dalam Yii Framework? Retrieved September 28, 2021, from http://www.computesta.com/blog/2012/03/ apa- kegunaan-folder-assets-dalam-yiiframework/#.YVXfLbxBzeM
- Nurmiati, E. (2012). Analisis dan Perancangan Web Server Pada Handphone. Studia Informatika: Jurnal Sistem Informasi, 5(2), 1–17. Retrieved from http://download.portalgaruda.org/article.ph p?article=2481&val=329&title=A NALISIS DAN PERANCANGAN WEB SERVER PADA HANDPHONE
- Dewanto, I. Joko. (2006). Web Desain (Metode Aplikasi dan Implementasi). Yogyakarta: Graha Ilmu.
- Saraswati, I., Praptodiyono, S., Pramudyo, A. S., & Kurniawan. (2019). Increasing web server performance using the web balancing method. IOP Conference Series: Materials Science and Engineering, 673(1). https://doi.org/10.1088/1757-899X/673/1/012065
- N. Suradkar and S. Lomte, "VMware ESXi: Virtual Web Server performance evaluation with weighttp Benchmark," 2020 IEEE International Conference on Advent Trends in Multidisciplinary Research and Innovation (ICATMRI), 2020. pp. 1-4. doi: 10.1109/ICATMRI51801.2020.9398491.
- Google. (2018). PageSpeed Modules. https://developers.google.com/speed/pages peed/module